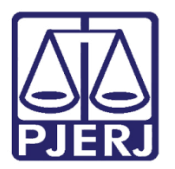

Dica de Sistema

# Relatório de Processos Remetidos ao Juiz Leigo

DCP

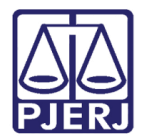

## SUMÁRIO

| 1. | Emissão de Relatório de Processos Remetidos ao Juiz Leigo | 3  |
|----|-----------------------------------------------------------|----|
| 2. | Histórico de Versões                                      | 12 |

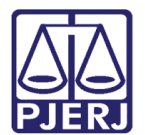

# 1. Emissão de Relatório de Processos Remetidos ao Juiz Leigo

Para emissão do relatório, clique no menu Impressão.

| 🏠 DCP - Comarca da Capital - Cartório do 23º Juizado Especial Cível (201411) - |          |                 |                  |                   |           |        |        |             |         |       |
|--------------------------------------------------------------------------------|----------|-----------------|------------------|-------------------|-----------|--------|--------|-------------|---------|-------|
| Processo                                                                       | Consulta | Indisp. de Bens | Envio Eletrônico | Medidas Sigilosas | Impressão | Malote | Outros | Utilitários | Janelas | Ajuda |
| 🧭 🗳                                                                            | š 譒 🍦    | ù 🕄 🔼           | 🗞 🛃 👘            |                   |           |        |        |             |         |       |

Figura 1 – Menu impressão.

Em seguida, clique no menu **Processos.** Clique mais uma vez em **Processos por Tipo de** Andamento.

| 🎡 D  | CP - Comarca da Capital - Cartório do 23º Juizado Especial Cível |  |  |  |  |  |  |  |
|------|------------------------------------------------------------------|--|--|--|--|--|--|--|
| Proc | essos Guias Etiquetas Textos Inf. Juventude Livro Tomb           |  |  |  |  |  |  |  |
|      | Pauta de Audiências                                              |  |  |  |  |  |  |  |
|      | Pauta de Processos                                               |  |  |  |  |  |  |  |
|      | Publicação em Diário Oficial                                     |  |  |  |  |  |  |  |
|      | Reimpressão de Pedido e Citação                                  |  |  |  |  |  |  |  |
|      | Pedido de Arquivamento                                           |  |  |  |  |  |  |  |
|      | Pedido de Desarquivamento                                        |  |  |  |  |  |  |  |
|      | Metas CNJ                                                        |  |  |  |  |  |  |  |
|      | Réus por Vara                                                    |  |  |  |  |  |  |  |
|      | Processos sem Andamento                                          |  |  |  |  |  |  |  |
|      | Processos Baixados sem Arquivamento                              |  |  |  |  |  |  |  |
|      | Processos Arquivados sem Baixa                                   |  |  |  |  |  |  |  |
|      | Processos na Fila N Dias                                         |  |  |  |  |  |  |  |
|      | Processos por Tipo de Andamento                                  |  |  |  |  |  |  |  |

Figura 2 – Submenu Processos por Tipo de Andamento.

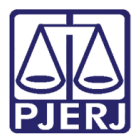

A tela **Impressão de Processos por Andamento** será disponibilizada. Selecione no campo **Tipo de Andamento** a "Remessa ao Juiz Leigo", cujo código é "59".

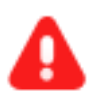

ATENÇÃO: O campo Critério de Seleção deve ficar em branco.

| C3. Impressão de Processos por Andamento                           |   | <b>-X</b> -      |
|--------------------------------------------------------------------|---|------------------|
| Tipo de Andamento: 59 Remessa ao Juiz Leigo                        | 2 | Imprimir         |
|                                                                    |   | <u>C</u> ancelar |
|                                                                    |   | Sai <u>r</u>     |
| Critério de seleção                                                | ? | <u>E</u> xportar |
| Juiz Leigo                                                         | ? |                  |
|                                                                    |   |                  |
| Arquivamento                                                       |   | Impressora       |
| C Definitivo C Provisório C Especial                               |   |                  |
| Verificar:                                                         |   |                  |
|                                                                    |   |                  |
| Filtro:                                                            |   |                  |
| Andamento em aberto     O andamento encerrado no período de:     a |   |                  |
| Andamento com data de publicação no período de: a                  |   |                  |
| Gias                                                               |   |                  |
|                                                                    |   |                  |
|                                                                    |   |                  |
| Por número do processo     O Por localização do processo           |   |                  |
|                                                                    |   |                  |
| © Tela O Impressora                                                |   |                  |
|                                                                    |   |                  |
|                                                                    |   |                  |

Figura 3 – Seleção da Remessa ao Juiz Leigo.

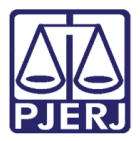

Em Juiz Leigo, digite sua matrícula, sem barra, no retângulo menor e tecle ENTER. Ou digite o nome do juiz leigo e tecle ENTER. Há ainda a opção de pesquisar o juiz leigo no botão ?.

É possível também fazer uma busca por todos os juízes leigos de uma vez. Para isso, deixe este campo em branco.

| 🖏 Impressão de Processos por Andamento                             |   | ×                  |
|--------------------------------------------------------------------|---|--------------------|
| Tipo de Andamento: 59 Remessa ao Juiz Leigo                        | ? | Imprimir           |
|                                                                    |   | Cancelar           |
|                                                                    |   | Sai <u>r</u>       |
| Critério de seleção:                                               | ? | <u>E</u> xportar   |
| Juiz Leigo 122609613 Aline Hadid                                   | ? |                    |
|                                                                    |   |                    |
| Arquivamento                                                       |   | <u>I</u> mpressora |
| C Definitivo C Provisório C Especial                               |   |                    |
| Verificar:                                                         |   |                    |
|                                                                    |   |                    |
| Filtro:                                                            |   |                    |
| Andamento em aberto     C andamento encerrado no período de:     a | - |                    |
| Andamento com data de publicação no período de: a                  |   |                    |
| Somente processos sem andamento há mais de:                        |   |                    |
|                                                                    |   |                    |
|                                                                    |   |                    |
|                                                                    |   |                    |
| Por numero do processo     O Por localização do processo           |   |                    |
| Destino                                                            |   |                    |
|                                                                    |   |                    |
|                                                                    |   |                    |
|                                                                    |   |                    |

Figura 4 – Campo juiz Leigo.

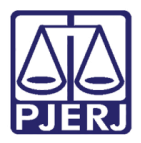

Ao clicar no botão **?**, a tela abaixo é aberta para que se faça a pesquisa pelo nome do Juiz Leigo. Preencha o campo **Localizar** com o nome do juiz leigo, ou parte dele. Clique no botão **Pesquisar**. Se for necessário, selecione o nome na tabela. Após a pesquisa, volte para a tela **Impressão de Processos por Andamento**.

| 🖏 Impressão de Processos por Andamento                                                                                                    |                                                         | <b>E</b>          |
|----------------------------------------------------------------------------------------------------|---------------------------------------------------------|-------------------|
| Tipo de Andamento: 59 Remessa ao Juiz Leigo                                                                                                    | ?                                                       | <u>I</u> mprimir  |
| 1 1                                                                                                    |                                                         | <u>C</u> ancelar  |
|                                                                                                    |                                                         | Sai <u>r</u>      |
| Critério de seleção:                                                                                                    | ?                                                       | <u>E</u> xportar  |
| Juiz Leigo                                                                                                    | ?                                                       |                   |
| 🔁 Ajuda                                                                                                    |                                                         |                   |
| Iniciado por Contendo C Exatamente igual a Ordenado por O Descrição O Código Código Código 122609613 Aline 155020 Brunno JL Juiz Leigo - Viviane JL Juiz Leigo - Viviane 3 registros selecionados. | <u>S</u> elecionar<br><u>P</u> esquisar<br>Sai <u>r</u> | <u>Impressora</u> |

Figura 5 – Localizar um Juiz Leigo pelo nome.

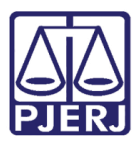

Em **Verificar**, selecione uma das seguintes opções: "Último andamento", que buscará processos com o último andamento de remessa no nome do juiz leigo, ou, "Fase do andamento no período de". Nessa última opção, preencha o período de busca desejado. Desta forma, é possível a busca de processos, na fase de remessa ao juiz leigo, ocorridos em andamentos pretéritos.

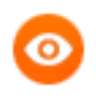

OBSERVAÇÃO: No Filtro, só é possível utilizar a opção "Andamento em Aberto".

Selecione a **Ordenação** conforme for mais conveniente: ou "Por número do processo" ou "Por localização do processo".

Selecione a forma de impressão do relatório, na "Tela", ou diretamente na "Impressora", conforme as opções do **Destino**. Em seguida, clique no botão **Imprimir**.

| 🛱 Impressão de Processos por Andamento                             | <b>—X</b> —      |
|--------------------------------------------------------------------|------------------|
| Tipo de Andamento: 59 Remessa ao Juiz Leigo ?                      | <u>I</u> mprimir |
|                                                                    | <u>C</u> ancelar |
|                                                                    | Sair             |
| Critério de seleção:                                               | <u>E</u> xportar |
| Juiz Leigo 147147 Diego Mauber Vasconcellos de Araújo ?            |                  |
|                                                                    |                  |
| Arquivamento                                                       | Impressora       |
| C Definitivo C Provisório C Especial                               |                  |
|                                                                    |                  |
| Ultimo andamento     C Fase do andamento no período de:    a       |                  |
| - Filtro:                                                          |                  |
| Andamento em aberto     C andamento encerrado no período de:     a |                  |
| Andamento com data de publicação no período de: a                  |                  |
| Somente processos sem andamento há mais de: dias                   |                  |
|                                                                    |                  |
| Ordenação-                                                         |                  |
| Por número do processo     C Por localização do processo           |                  |
| Destino                                                            |                  |
| C Tela C Impressora                                                |                  |
| OKI B431(PCL) (Copiar 1) em Ne02:                                  |                  |

Figura 6 - Tela Impressão de Processos por Andamento.

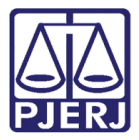

Após clicar no botão Imprimir, o sistema disponibiliza o relatório, conforme as opções

feitas:

| Tribunal de Justi<br>Comarca da Cap<br>Cartório do 23° | ça do Estado do Rio de Janeiro<br>ital<br>luizado Especial Cível                | Emissão:29/08/2016                                 | Página:1 de 1                                |
|--------------------------------------------------------|---------------------------------------------------------------------------------|----------------------------------------------------|----------------------------------------------|
|                                                        | Processos po                                                                    | or Andamento                                       |                                              |
|                                                        | Remessa a                                                                       | no Juiz Leigo                                      |                                              |
|                                                        | ( Último andamento - Som                                                        | ente processos em aberto )                         |                                              |
| Processo                                               | Classe/Assunto/Personagens                                                      | Andamento                                          | Juiz Leigo                                   |
| 0093138-91.2015.8.19.0001                              | Dano Moral - Outros/<br>Indenização Por Dano Moral                              | Data: 03/08/2016 Retorno: <não retornado=""></não> | Diego<br>Mauber<br>Vasconcellos<br>de Araújo |
|                                                        | Autor: Roberto Monteiro Pinho e<br>outros X Réu: Fischel Davit                  | Publicação:                                        |                                              |
|                                                        | Chargel e outros<br>Local Virtual: Arm. Aud.                                    |                                                    |                                              |
| 0213633-67.2015.8.19.0001                              | Dano Moral Outros - Cdc                                                         | Data: 24/05/2016 Retorno: <não retornado=""></não> | Diego<br>Mauber<br>Vasconcellos<br>de Araújo |
|                                                        | Autor: Antônio Carlos Siqueira<br>Silva X Réu: Oi<br>Local Virtual: Ag Contrafe | Publicação:                                        |                                              |
| 0380479-74.2015.8.19.0001                              | Dano Moral Outros - Cdc                                                         | Data: 03/08/2016 Retorno: <não retornado=""></não> | Diego<br>Mauber<br>Vasconcellos<br>de Araújo |
|                                                        | Autor: Natalino Costa Nogueira                                                  | Publicação:                                        | -                                            |

Figura 7 – Exemplo de Relatório de Remessa ao juiz Leigo.

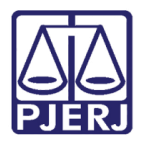

0

OBSERVAÇÃO: No rodapé da tela Impressão de Processos por Andamento, aparece a impressora que está configurada. Caso necessite que a impressão seja feita em outra impressora, clique no botão Impressora.

O botão **Exportar** é utilizado para salvar o relatório em arquivo do Excel.

| Tipo de Andamento: 59 Remessa ao Juiz Leigo ?                      | <u>I</u> mprimir |
|--------------------------------------------------------------------|------------------|
| · · ·                                                              | <u>C</u> ancelar |
|                                                                    | Sai <u>r</u>     |
| Critério de seleção:                                               | <u>E</u> xportar |
| Juiz Leigo 147147 Diego Mauber Vasconcellos de Araújo ?            |                  |
|                                                                    |                  |
| Arquivamento                                                       | Impressora       |
| C Definitivo C Provisório C Especial                               | Improversi       |
| Verificar.                                                         |                  |
| Último andamento     C Fase do andamento no período de:     a      |                  |
| Filtro:                                                            |                  |
| Andamento em aberto     C andamento encerrado no período de:     a |                  |
| Andamento com data de publicação no período de: a                  |                  |
| ☐ Somente processos sem andamento há mais de: dias                 |                  |
|                                                                    |                  |
|                                                                    |                  |
| Por número do processo     C Por localização do processo           |                  |
|                                                                    |                  |
| C Tela C Impressora                                                |                  |
| OKI B431(PCL) (Copiar 1) em Ne02:                                  |                  |

Figura 8 – Botões Impressora e Exportar

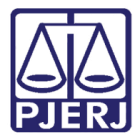

Clique no botão **Exportar** e o sistema abrirá a tela **Salvar como**. Defina o local onde o arquivo será salvo e preencha o campo **Nome** e clique em **Salvar**.

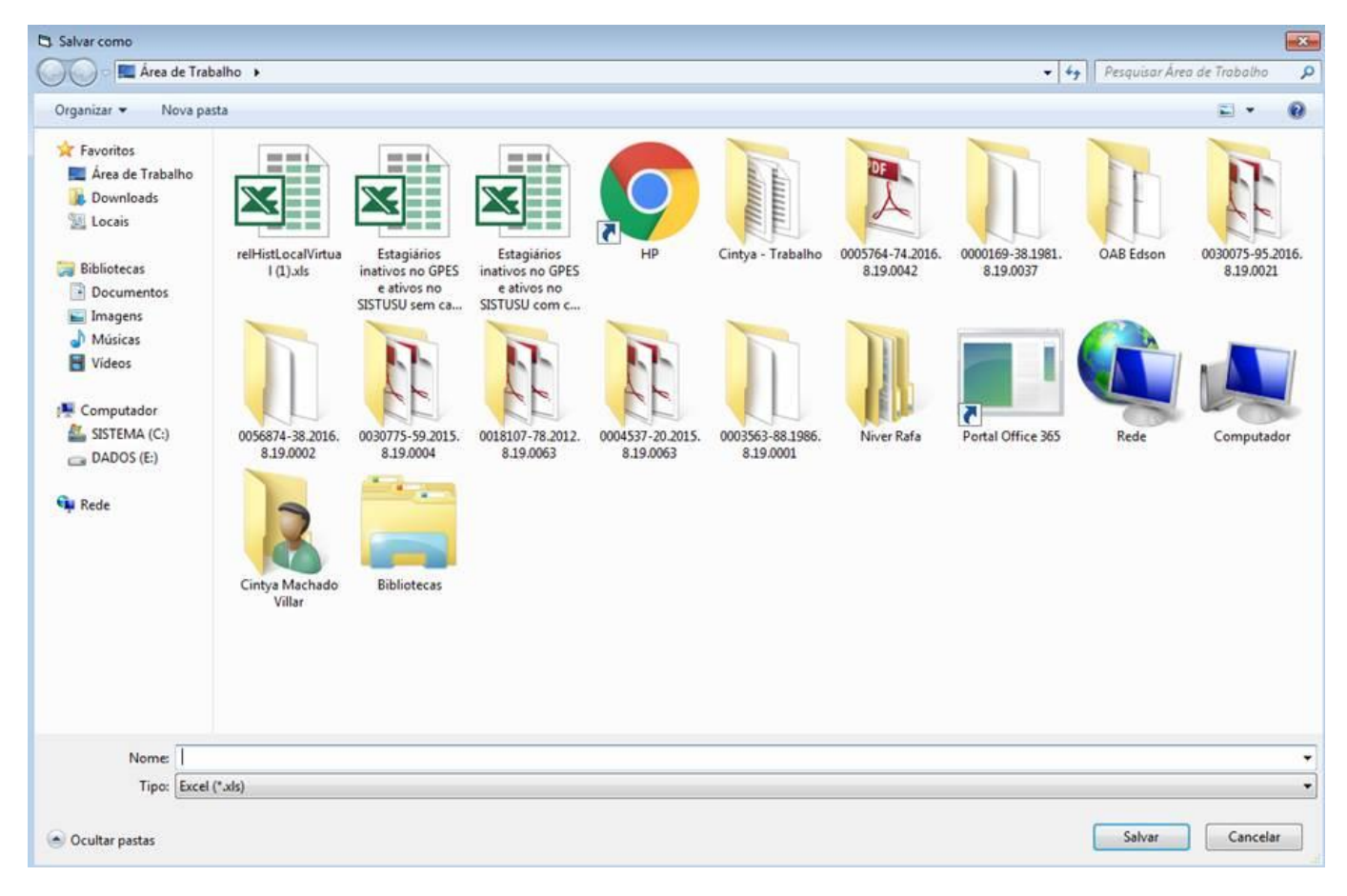

Figura 9 – Tela Salvar como.

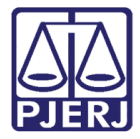

Após a conclusão o sistema exibirá uma mensagem informando que o arquivo foi gerado. Clique em **OK**.

| 🖏 Impressão de Processos por Andamento                                                                  |          | X                 |
|----------------------------------------------------------------------------------------------------|----------|-------------------|
| Tipo de Andamento: 59 Remessa ao Juiz Leigo                                                             | 2        | Imprimir          |
|                                                                                                    | <u> </u> | <u>C</u> ancelar  |
|                                                                                                    |          | Sai <u>r</u>      |
|                                                                                                    | 2        | Exportar          |
| Juiz Leign 147147 Diego Mauber Vasconcellos de Araújo                                                   | ·<br>2   |                   |
|                                                                                                    | •        |                   |
|                                                                                                    |          |                   |
|                                                                                                    |          | <u>Impressora</u> |
| Atenção                                                                                                 | ×        |                   |
| Verificar:                                                                                              |          |                   |
| Último andam     Planilha MS Excel gerada em C:\Users\cintyavillar\Desktop\Juiz Leigo     Relatório vis |          |                   |
|                                                                                                    |          |                   |
| Andamento el                                                                                            | _        |                   |
| ОК                                                                                                    |          |                   |
| Andamento com                                                                                           |          |                   |
| Somente processos sem andamento há mais de: dias                                                        |          |                   |
| ,                                                                                                    |          |                   |
|                                                                                                    |          |                   |
| Ordenação                                                                                               |          |                   |
| Por número do processo     O Por localização do processo                                                |          |                   |
| Destino                                                                                                 |          |                   |
| C Tela C Impressora                                                                                     |          |                   |
| OKI B431(PCL) (Copiar 1) em Ne02:                                                                       |          |                   |

Figura 10 – Mensagem de informação da geração do arquivo exportado.

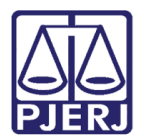

### 2. Histórico de Versões

| Versão         | Data                                         | Descrição da alteração | Responsável    |  |
|----------------|----------------------------------------------|------------------------|----------------|--|
| 1.0            | 1.0 29/08/2016 Elaboração da Dica e Template |                        | Joanna Liborio |  |
| 1.0 29/08/2016 |                                              | Revisão ortográfica    | Frank Ribeiro  |  |
|                |                                              |                        |                |  |
|                |                                              |                        |                |  |